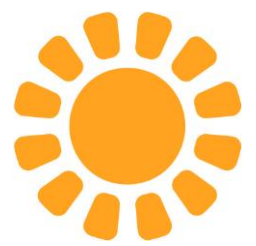

## ASSEMBLEA ELETTIVA DI DELEGAZIONE ANNO 2023

- 1) COME ISCRIVERSI ALL'ASSEMBLEA
- 2) COME PARTECIPARE ALL'ASSEMBLEA
- 3) COME DELEGARE LA PROPRIA PARTECIPAZIONE ALL'ASSEMBLEA
- 4) COME CANDIDARE UN PROPRIO RAPPRESENTANTE

La modalità di iscrizione all'Assemblea è esclusivamente online.

Le iscrizioni si chiudono inderogabilmente alle ore 13:00 di 3 (tre) giorni prima della data di svolgimento dell'Assemblea di Delegazione di riferimento.

1) Di seguito i passaggi da seguire per l'iscrizione all'Assemblea:

- Aprire il sito web <u>www.cesvot.it</u>
- Accedere all'area riservata MyCesvot con le CREDENZIALI (email e password) dell'ENTE (NON di una persona fisica)
- Cliccare su MyCesvot
- Appare questa schermata (con sotto anche gli altri riquadri relativi ai servizi Cesvot).
  Cliccare su "Elezione Organi sociali Iscrivi alle assemblee elettive di Delegazione"

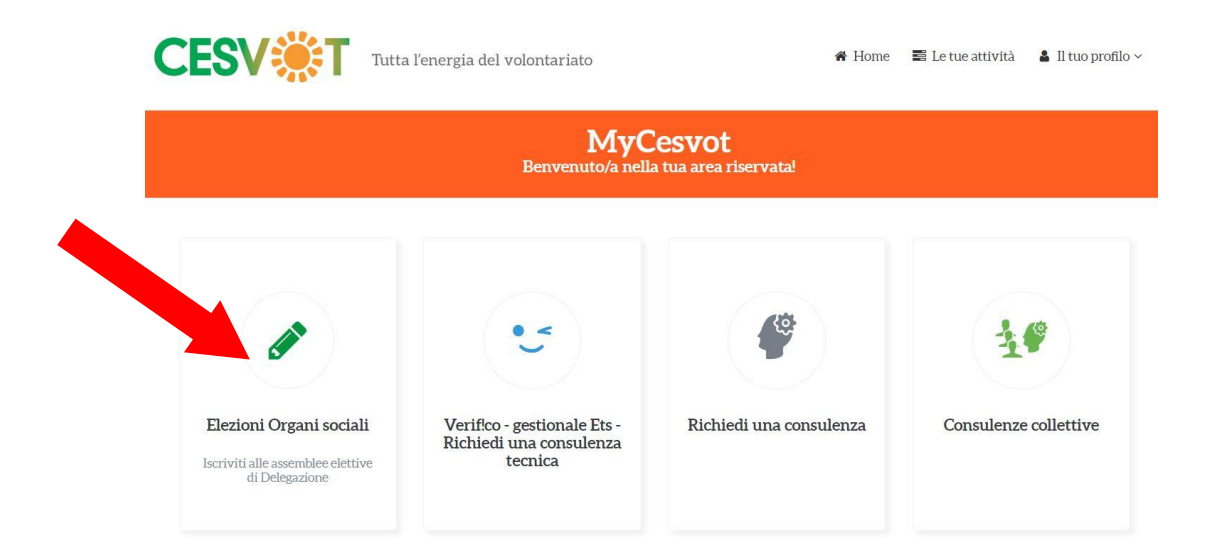

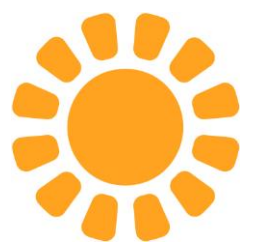

Appare questa schermata. Cliccare su "Iscrizioni Organi sociali – Iscrivi alle assemblee di Delegazione".

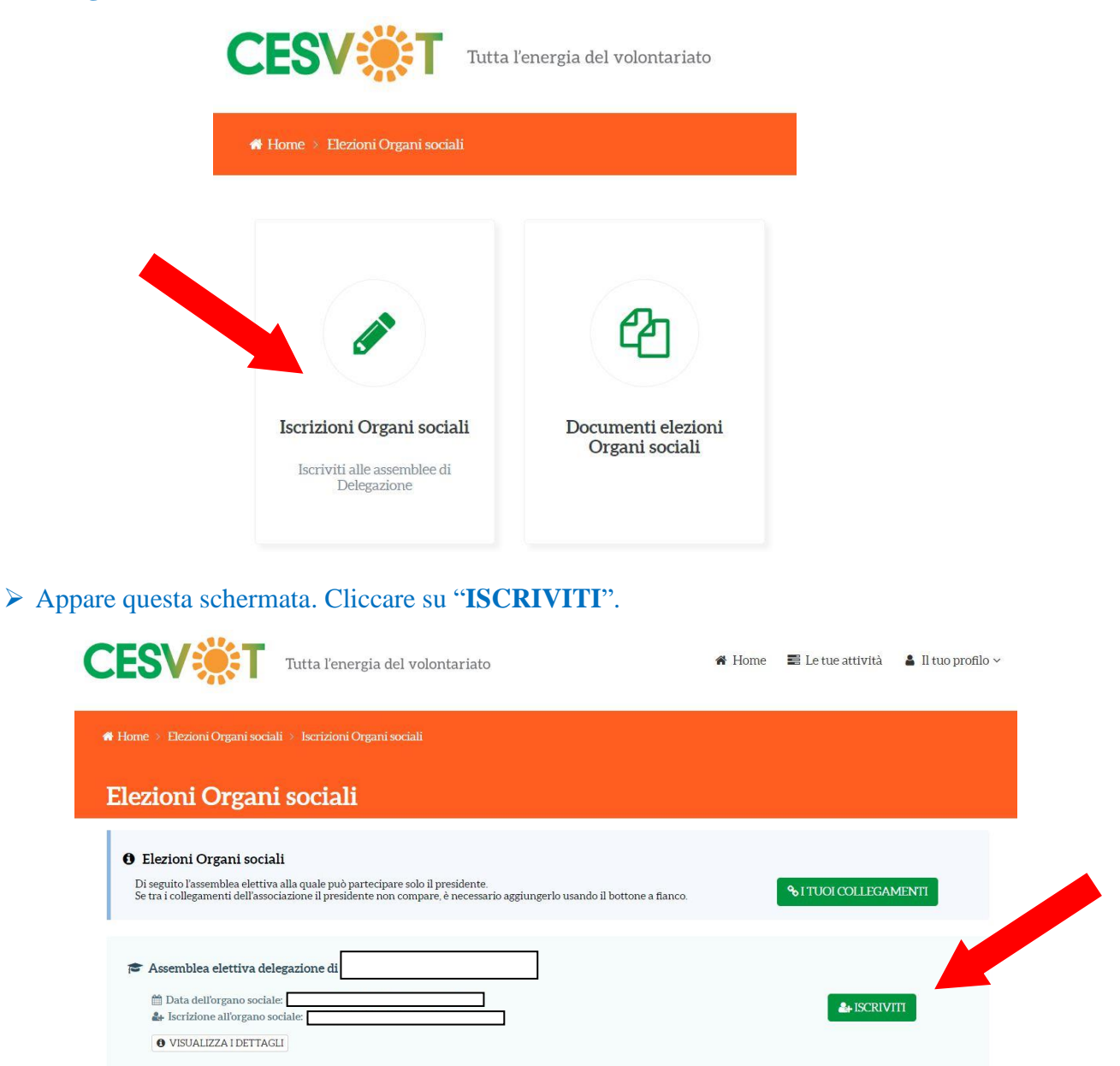

**NOTA:** Si omette, unicamente per questo documento, la Delegazione di riferimento, la data dell'Organo sociale e l'iscrizione all'Organo sociale. <u>CIASCUN ENTE</u> <u>TROVERA' GIA' COMPILATI I TRE CAMPI</u> relativi alle informazioni della Delegazione Cesvot in riferimento alla propria sede legale.

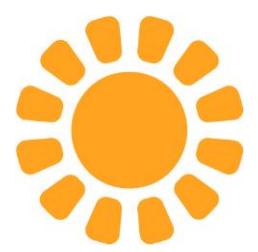

> Appare questa schermata. Cliccare su "Seleziona".

| Iscrizione all'organo sociale: Assemblea eletti | va delegazione di                      |
|-------------------------------------------------|----------------------------------------|
| Titolo                                          | Assemblea elettiva delegazione di Pisa |
| Persona da iscrivere (*) 🥹                      | Seleziona                              |
|                                                 | CONFERMA ISCRIZIONE                    |

- Apparirà (se correttamente registrato all'area riservata MyCesvot) il nominativo del Presidente/Legale Rappresentante dell'Associazione \*
- > Cliccare sul nominativo del Presidente/Legale Rappresentante per selezionarlo
- Cliccare su "CONFERMA ISCRIZIONE"
- > L'Ente riceverà una email con allegato il "Certificato Elettorale"

\* Se non appare il nominativo del Presidente/Legale Rappresentante significa che:

La persona fisica non è registrata a MyCesvot. \*\*

oppure

La persona fisica è registrata a MyCesvot ma non collegata all'Ente.

oppure

La persona fisica è registrata a MyCesvot ed è collegata all'Ente ma non con il ruolo di Presidente/Legale Rappresentante.

\*\*Per registrare il Presidente/Legale Rappresentante all'area riservata MyCesvot è necessario:

- Aprire il sito web <u>www.cesvot.it</u>
- Cliccare su "Registrati" in alto a destra sotto "MyCesvot"

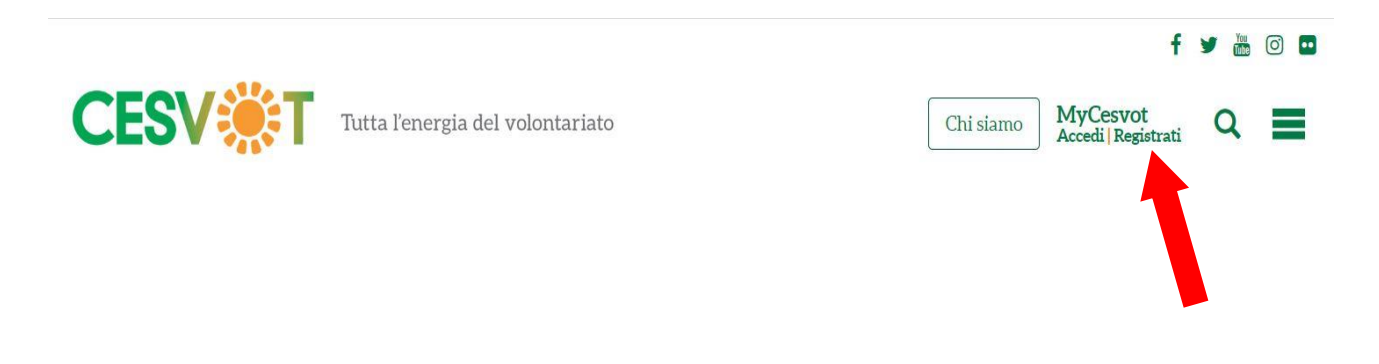

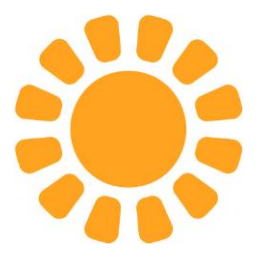

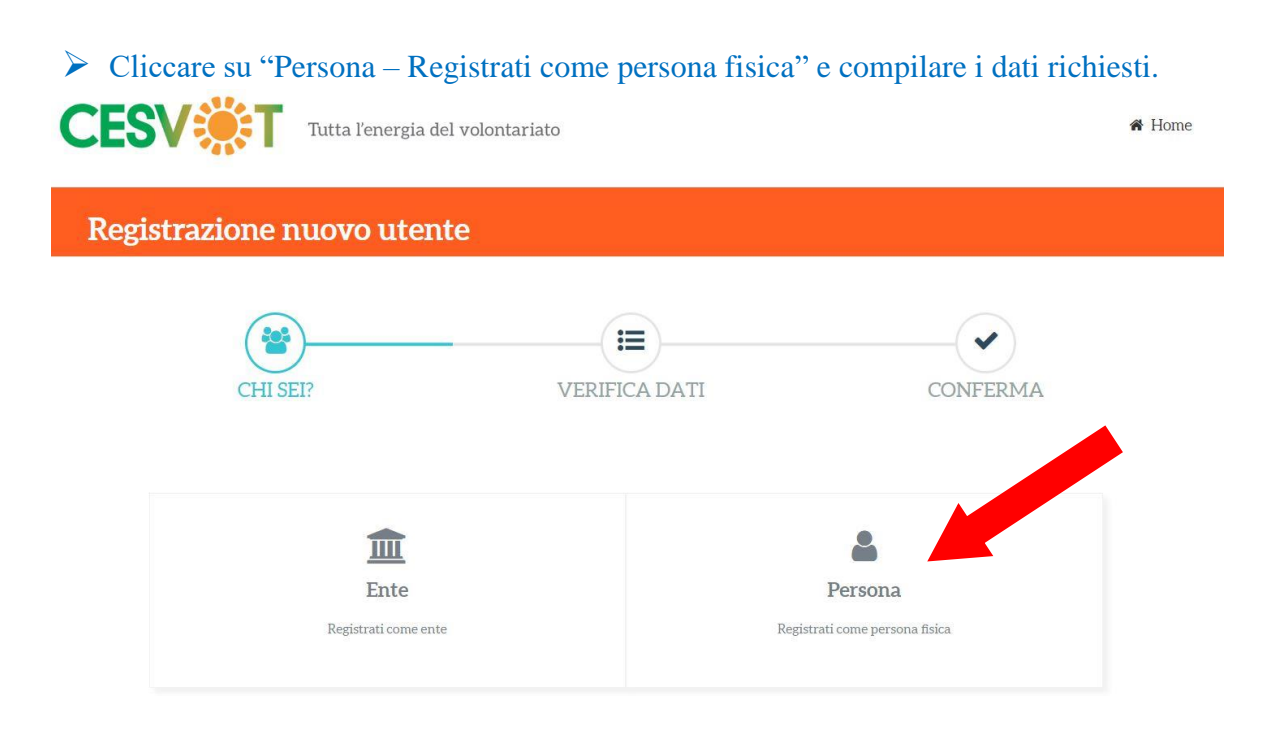

Collegare il nominativo del Presidente/Legale Rappresentante registrato a MyCesvot all'Ente registrato a MyCesvot.

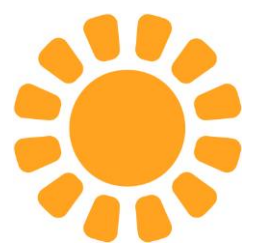

- 2) Di seguito i passaggi da seguire per partecipare all'Assemblea:
  - Scaricare e stampare, tramite la email ricevuta al momento della "Conferma Iscrizione", il "CERTIFICATO ELETTORALE".

| ertificato elettorale                 | e per Assemblea elettiva Delegazione di                                                         |
|---------------------------------------|-------------------------------------------------------------------------------------------------|
| ognome e Nome:                        |                                                                                                 |
| odice fiscale:                        |                                                                                                 |
| ome Ente:                             |                                                                                                 |
| voice riscare circe.                  |                                                                                                 |
|                                       |                                                                                                 |
| ELEGA INTERNA (I                      | a persona delegata deve appartenere all'associazione)                                           |
| o sottoscritto/a                      | in qualità di legale rappresentante dell'Ente                                                   |
|                                       | delega a partecipare in sua vece all'assemblea                                                  |
|                                       |                                                                                                 |
| /la Sig./Sig.ra (nome e               | cognome):                                                                                       |
| cod. Fiscale del delegat              | 0                                                                                               |
|                                       |                                                                                                 |
|                                       |                                                                                                 |
| ocumento d'identità de                | l delegato (tipologia e n.)                                                                     |
|                                       |                                                                                                 |
|                                       |                                                                                                 |
| pprovandone sin da ora                | a e senza riserve l'operato.                                                                    |
|                                       |                                                                                                 |
|                                       |                                                                                                 |
| IRMA                                  |                                                                                                 |
|                                       |                                                                                                 |
|                                       | "Ente delaga altre Ente a partecinare all'accombios"                                            |
| ELECA ECTERNA (I                      | Ente delega altro Ente a partecipare all'assemplea i                                            |
| DELEGA ESTERNA (I                     |                                                                                                 |
| DELEGA ESTERNA (I                     | in qualità di legale rappresentante dell'Ente                                                   |
| DELEGA ESTERNA (I                     | in qualità di legale rappresentante dell'Ente<br>delega a partecipare in sua vece all'assemblea |
| DELEGA ESTERNA (I                     | in qualità di legale rappresentante dell'Ente<br>delega a partecipare in sua vece all'assemblea |
| DELEGA ESTERNA (I<br>o sottoscritto/a | in qualità di legale rappresentante dell'Ente<br>delega a partecipare in sua vece all'assemblea |
| DELEGA ESTERNA (I                     | in qualità di legale rappresentante dell'Ente                                                   |
| DELEGA ESTERNA (I                     | in qualità di legale rappresentante dell'Ente                                                   |
| eLEGA ESTERNA (I                      | in qualità di legale rappresentante dell'Ente                                                   |
| DELEGA ESTERNA (I                     | in qualità di legale rappresentante dell'Ente                                                   |
| DELEGA ESTERNA (I                     | in qualità di legale rappresentante dell'Ente                                                   |

**<u>NOTA</u>**: Si omette, unicamente per questo documento, la Delegazione di riferimento, il nominativo e il codice fiscale del Presidente/Legale Rappresentante, la denominazione e il codice fiscale dell'Ente. <u>CIASCUN ENTE TROVERA' GIA'</u>

<u>COMPILATI I CAMPI</u> relativi alle informazioni del Presidente/Legale Rappresentante, del proprio Ente e della Delegazione Cesvot in riferimento alla propria sede legale.

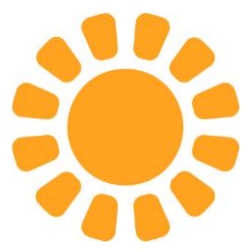

Gli Enti che risultano iscritti all'Assemblea di Delegazione possono partecipare tramite il loro Presidente/Legale Rappresentante, munito di:

## ✓ CERTIFICATO ELETTORALE

✓ Documento di riconoscimento

3) Di seguito i passaggi da seguire per delegare la propria (del Presidente/Legale Rappresentante) partecipazione all'Assemblea:

- > Sono previste 2 diverse tipologie di DELEGA:
  - ✓ Delega Interna
  - ✓ Delega Esterna

**Delega Interna:** Il Presidente/Legale Rappresentante può delegare <u>una persona fisica appartenente</u> <u>al proprio Ente</u> compilando la parte "DELEGA INTERNA" contenuta del "Certificato Elettorale". La persona delegata, quindi, potrà partecipare in sostituzione del Presidente/Legale Rappresentante purché sia munito di:

- ✓ CERTIFICATO ELETTORALE con DELEGA INTERNA sottoscritta dal Presidente/Legale Rappresentante
- ✓ Documento di riconoscimento del Presidente/Legale Rappresentante
- ✓ Documento di riconoscimento della persona delegata

**Delega Esterna:** Il Presidente/Legale Rappresentante può delegare <u>un altro Ente</u> compilando la parte "DELEGA ESTERNA" contenuta del "Certificato Elettorale". L'Ente delegato, quindi, potrà partecipare in sostituzione del Presidente/Legale Rappresentante delegante purché sia <u>accreditato</u> a partecipare all'Assemblea e sia munito di:

- ✓ CERTIFICATO ELETTORALE con DELEGA ESTERNA sottoscritta dal Presidente/Legale Rappresentante delegante
- ✓ Documento di riconoscimento del Presidente/Legale Rappresentante delegante

## NON E' AMMESSA PIU' DI 1 (una) DELEGA

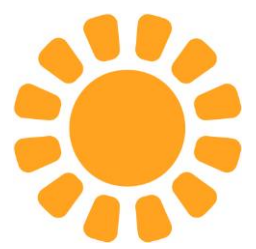

- 4) Di seguito i passaggi da seguire per candidare un proprio rappresentante:
  - > Dalla schermata che segue, cliccare su "Documenti elezioni Organi sociali"

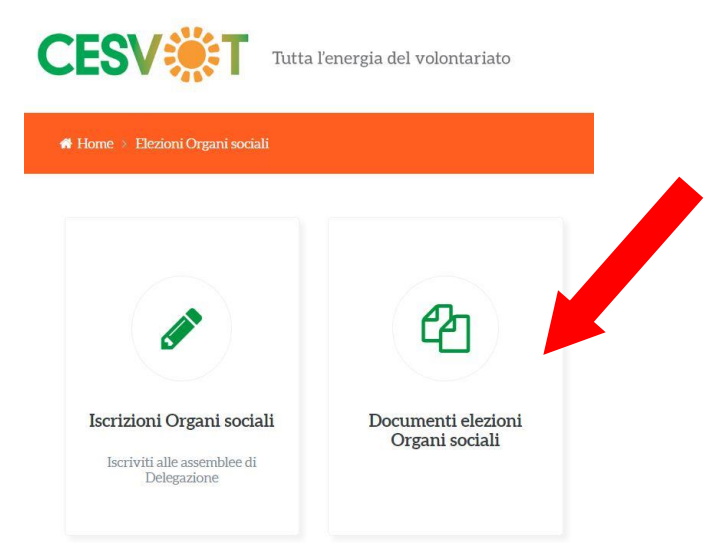

Appare questa schermata. Cliccare sul simbolo "download file" (indicato dalla freccia rossa) per scaricare il file "All. 1\_facsimile cadidatura.doc"

| CESV Tutta l'energia del volontariato                                           | 希 Home | 🛢 Le tue attività | 🛔 Il tuo profilo 🗸 |
|---------------------------------------------------------------------------------|--------|-------------------|--------------------|
| # Home > Elezioni Organi sociali > Documenti per assemblee elettive Delegazioni |        |                   |                    |
| Documenti per assemblee elettive Delegazioni                                    |        |                   | SCARICA ZIP        |
| All 1_facsimile candidatura.doc                                                 |        |                   | *                  |
| Brochure assemblee elettive 2023_mail.pdf                                       |        |                   | *                  |
| Regolamento_delegazioni_approvato_il_20.09.22_0.pdf                             |        |                   | *                  |
| 😕 stralcio norme statuto e regolamento su delegazioni (1).pdf                   |        |                   | *                  |

Compilare la scheda in ogni sua parte, inserendo la carta intestata e/o il timbro del proprio Ente, ed inviarla tramite posta elettronica alla Delegazione territoriale Cesvot di riferimento.

Per informazioni e supporto è possibile contattare gli Operatori Territoriali delle Delegazioni Cesvot ai riferimenti indicati sul sito <u>www.cesvot.it.</u>